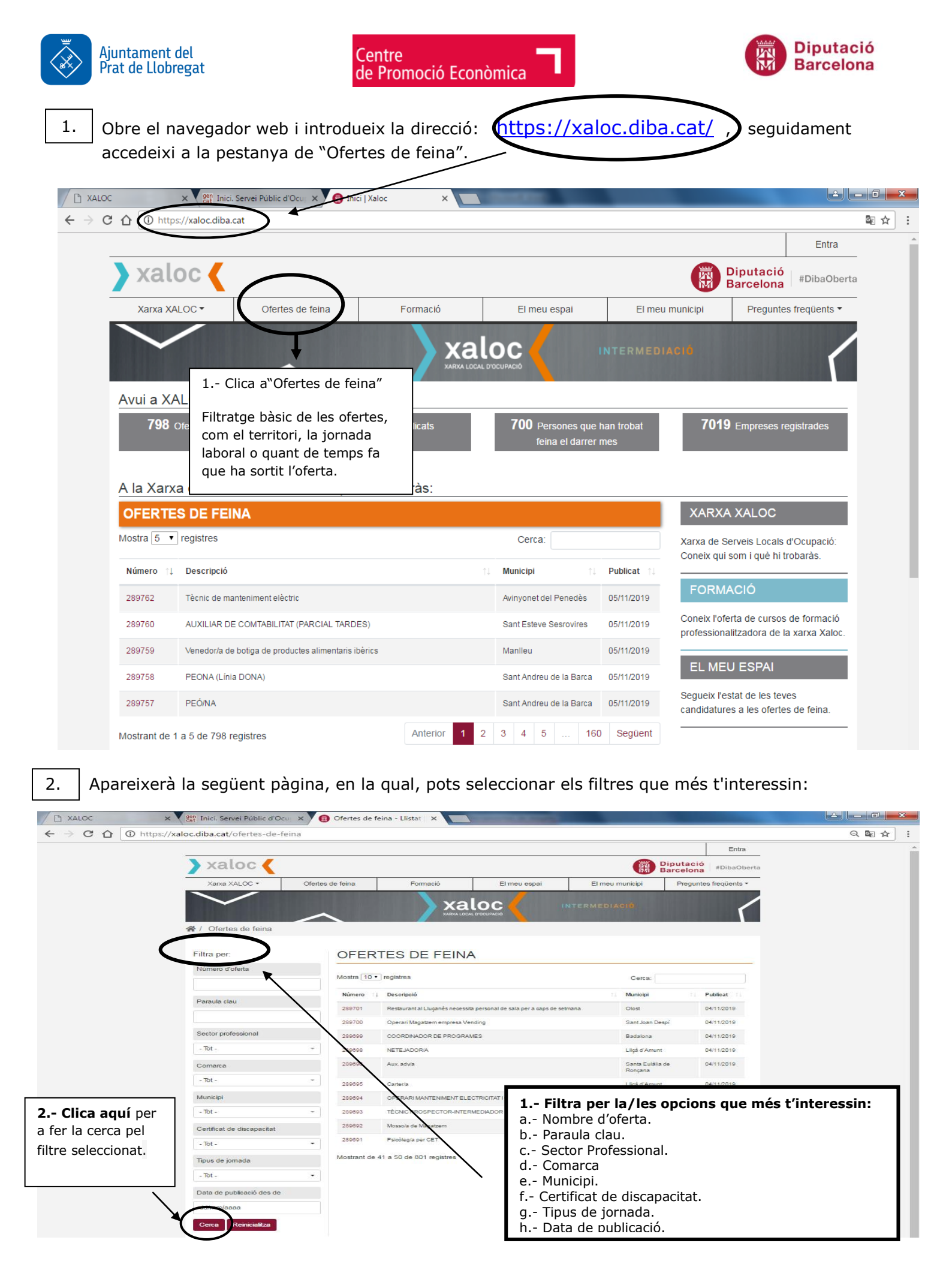

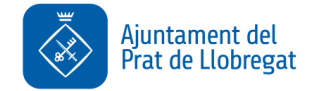

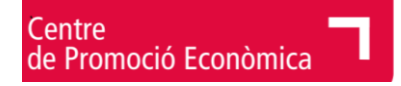

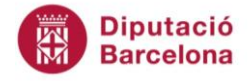

3. A continuació, surt un llistat amb totes les ofertes segons els filtres marcats.

| t AjPrat 🛛 🗙 📉 🗅 XALOC     | × 🗸 📵 Of                           | ertes de feina - Llistat   🗙 📃       |                    |                                        |                                              |
|----------------------------|------------------------------------|--------------------------------------|--------------------|----------------------------------------|----------------------------------------------|
| https://xaloc.diba.cat     | /ofertes-de-feina?offer=&4         | eyword=&sector=&county=&munici       | pality%5B0%5D=0816 | 59&disability=All&day=All☆             | t_date=                                      |
|                            |                                    |                                      |                    |                                        | Entra                                        |
| 🔪 xaloc 🎸                  |                                    |                                      |                    |                                        | Diputació<br>Barcelona <sup>#DibaObert</sup> |
| Xarxa XALOC 🕶              | Ofertes de feina                   | Formació                             | El meu espai       | El meu municipi                        | Preguntes freqüents -                        |
| / Ofertes de feina         |                                    |                                      | 510                | NTERMEDIACIÓ                           | ſ                                            |
| Filtra per:                | OFER                               | TES DE FEINA                         |                    |                                        |                                              |
| Número d'oferta            | Mostra 10                          | ▼ registres                          |                    | Cerca:                                 |                                              |
|                            | Número                             | ↑↓ Descripció                        |                    | Municipi                               | ↑↓ Publicat ↑↓                               |
| Paraula clau               | 289646                             | Administratiu/va a aeroport del Prat |                    | El Prat de Lio                         | obregat 31/10/2019                           |
|                            | 289572                             | Conductor/a de tràiler               |                    | El Prat de Llo                         | obregat 30/10/2019                           |
| Sector professional        | 289553                             | Administratiu/va d'obra              |                    | El Prat de Llo                         | obregat 29/10/2019                           |
| - Tot -                    | - 289340                           | Cambrer/a per a restaurant           |                    | El Prat de Llo                         | obregat 23/10/2019                           |
| Comarca                    | 289339                             | Ajudant de cambrer/a per restaurant  |                    | El Prat de Llo                         | obregat 23/10/2019                           |
| - Tot -                    | 289310                             | Recepcionista per centre residencial |                    | El Prat de Llo                         | obregat 22/10/2019                           |
|                            | 289161                             | MANYÀ                                |                    | El Prat de Llo                         | obregat 18/10/2019                           |
| Municipi                   | 289120                             | Aux. Administratiu/va                |                    | El Prat de Llo                         | obregat 17/10/2019                           |
| El Prat de Llobregat       | - 288986                           | Ajudant de paleta                    |                    | El Prat de Llo                         | obregat 15/10/2019                           |
| Certificat de discapacitat | 288684                             | Oficial 1ª Fusteria metàl.lica       |                    | El Prat de Li                          | obregat 09/10/2810                           |
| - Tot -                    | Mostrant de                        | 1 a 10 de 21 registres               |                    | oterior                                | 1 2 3 Següent                                |
| Clica en el<br>detall de l | nombre d'oferta<br>'oferta triada. | i s'obrirà el                        |                    |                                        |                                              |
|                            |                                    |                                      |                    | N'hi ha mes d'una<br>per veure mes ofe | pagina, clica a seg<br>rtes.                 |

4.

La ficha de l'oferta es com aquesta:

## CAMBRER/A PER A RESTAURANT

| Número d'oferta       | 289340                                                                                                    |                                                                                                    |  |  |  |
|-----------------------|----------------------------------------------------------------------------------------------------|----------------------------------------------------------------------------------------------------|--|--|--|
| Publicat - Modificat  | 23/10/2019 - 06/11/2019                                                                                                    |                                                                                                    |  |  |  |
| Ubicació              | Prat de Llobregat                                                                                                    |                                                                                                    |  |  |  |
| Ocupació              | 5120 - Cambrers assalariats                                                                                                    |                                                                                                    |  |  |  |
| Tasques específiques  | Atenció al client a restaurant per se<br>Preparació de les taules, de l'organ<br>disposició de les cadires i de tot el s<br>Desparar les taules, encarregar-se<br>i transportar el material a l'office. So<br>(jornada de 30h. Setmanals) | rvei de nits.<br>ització, de la correcta<br>servei de taula.<br>d'ordenar el menjador<br>DU: 1.000 nets / mes |  |  |  |
| Capacitats requerides | Bona presència. Organització Orientació al client.<br>Pulcritud.                                                                                                    |                                                                                                    |  |  |  |
|                       | Informació referent a l'oferta<br>com, per exemple, les feines a<br>desenvolupar o les capacitats<br>requerides.                                                                                                    | Revisió: Novembre 2019                                                                                        |  |  |  |

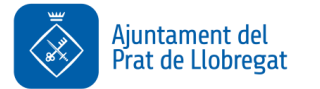

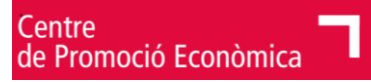

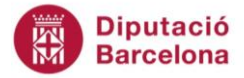

## Requisits

## Obligatoris

Nivell acadèmic Graduat escolar / Batxillerat elemental Experiència en l'ocupació (mesos) 36 Informàtica Programari d'Ofimàtica - Usuari Bàsic Llengua Castellà - Nivell Experimentat C1 Els requisits obligatoris son Català - Nivell Independent B2 indispensables per poder accedir a l'oferta. La resta de requisits poden ser valorables. 5. Acaba omplint la informació que et demana: Informació d'interès Data d'incorporació 01/11/2019 Dill. a dij. 19:30-00h. Div.i dissab. 19:30-01:30h Horari Contracte Tipus Temps parcial: temporal Entre 1 i 3 mesos Durada Altres dades que et poden ser d'interès Prorrogable Sí com, per exemple, la durada del contracte o l'horari. Inscripció a l'oferta Si vols apuntar-te a aquesta oferta de treball, has d'introduir el número del teu document d'identitat i la teva data de naixement 1.- Posa el teu número de document. Document d'identitat \* iIMPORTANTi recorda que si utilitzes NIE començat per X, has de posar un 0 dentitat següents litzar qualsevol dels tot just després de la primera X. Passaport Data de naixement \* dd/mm/aaaa

3.- Si, finalment, t'interessa l'oferta, només has de clicar en aquest botó.

Recorda que per apuntar-te a una oferta de feina has d'estar inscrit en un Servei Local d'Ocupació.

Apuntar-se

Encara no ho estàs? Doncs demana cita per a una entrevista ocupacional. A l'apartat Xarxa XALOC podràs localitzar l'adreça i telèfon del Servei Local d'Ocupació més proper al teu domicili.

2.- Posa la teva data de naixement seguint el format indicat: dd /mm/aaaa → 15/09/1970

Si tot és correcte et sortirà un missatge dient que la teva candidatura ha estat tramesa correctament, Si, en canvi, i surt qualsevol error, comunica'ns-ho i ho solucionen.

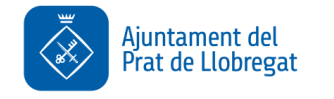

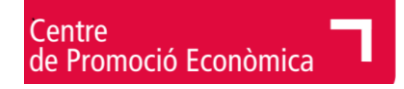

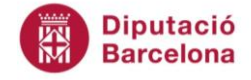

6. Per poder comprovar si la teva candidatura s'ha tramitat correctament, des de la pàgina principal, clica a la pestanya "el meu espai".

| thttps://xaloc.diba. | .cat             |                        |                                                                                                    |                                                             |                        |               |
|----------------------|------------------|------------------------|----------------------------------------------------------------------------------------------------|-------------------------------------------------------------|------------------------|---------------|
|                      |                  |                        |                                                                                                    |                                                             |                        | Entra         |
| 🔪 xaloc 🎸            |                  |                        | $\frown$                                                                                                    |                                                             | Diputació<br>Barcelona | #DibaOberta   |
| Xarxa XALOC -        | Ofertes de feina | Formació               | El meu espai                                                                                                    | El meu municipi                                             | Preguntes              | s freqüents 🔻 |
|                      |                  |                        | CONTRACT OF A DESCRIPTION OF A DESCRIPTION OF A DESCRIPTI |                                                             |                        |               |
| Avui a XALOC         | $\wedge$         | Aquí pots<br>que és tr | accedir a veure les<br>oben. També pots m                                                                                                    | ntermediació<br>teves candidatures<br>hira la teva pròpia f | s i l'estat<br>fitxa.  | _             |

7. Aquí trobaràs les candidatures a les quals t'has inscrit i el seu estat.

| https://xaloc.diba.c                                       | cat/el-meu-espai                                               |                                                                                                    |                                                                                                    |                                                                                                    |                                                             |                |
|------------------------------------------------------------|----------------------------------------------------------------|----------------------------------------------------------------------------------------------------|----------------------------------------------------------------------------------------------------|----------------------------------------------------------------------------------------------------|-------------------------------------------------------------|----------------|
|                                                            |                                                                |                                                                                                    |                                                                                                    |                                                                                                    |                                                             | Surt           |
| 🔪 xaloc 🎸                                                  |                                                                |                                                                                                    |                                                                                                    |                                                                                                    | Diputació<br>Barcelona <sup>#D</sup>                        | )ibaOberta     |
| Xarxa XALOC 🕶                                              | Ofertes de feina                                               | Formació                                                                                                    | El meu espai                                                                                               | El meu municipi                                                                                                    | Preguntes freq                                              | jüents 🕶       |
| $\checkmark$                                               |                                                                |                                                                                                    | UPACIÓ                                                                                                    | INTERMEDIACI <mark>O</mark>                                                                                                    |                                                             | 1              |
| ☆ / El meu espai                                           |                                                                |                                                                                                    | Estat de                                                                                                   | Estat de les candidatures                                                                                                    |                                                             |                |
| Benvinguda! Heu iniciat la                                 | sessió correctament.                                           |                                                                                                    | el les qu                                                                                                  | uals estàs inscrit.                                                                                                    |                                                             | ×              |
| Servei de Mercat de trel                                   | Des d'aquí po<br>al Servei Loca<br>Si vols actu<br>Local d'Oct | dràs fer el seguiment de l'estat<br>al d'Ocupació sobre la teva form<br>ualitzar aquestes dades o<br>upació. Trobaràs les dade | de les teves candidature<br>ació, experiència profes<br><b>fer alguna modific</b><br>s de contacte del ter | es, així com consultar les dad<br>isional i feines preferents.<br><b>ació o consulta, t'has d</b><br>u Servei al final d'aquesta | es que has proporci<br><b>'adreçar al teu S</b><br>a plana. | onat<br>Servei |
| Gerència de Serveis de<br>Promoció Econòmica i<br>Ocupació | Les meve                                                       | es candidatures                                                                                                    |                                                                                                    |                                                                                                    |                                                             |                |
| Diputació de Barcelona                                     | Número                                                         | Descripció                                                                                                    |                                                                                                    | Data                                                                                                    | Estat                                                       |                |
| Formulari de contacte                                      | Sense resultat                                                 | ts.                                                                                                    |                                                                                                    |                                                                                                    |                                                             |                |
|                                                            |                                                                |                                                                                                    | Taml                                                                                                    | bé pots mira la                                                                                                    |                                                             |                |